# **Basic VTP Configuration**

# **Topology Diagram**

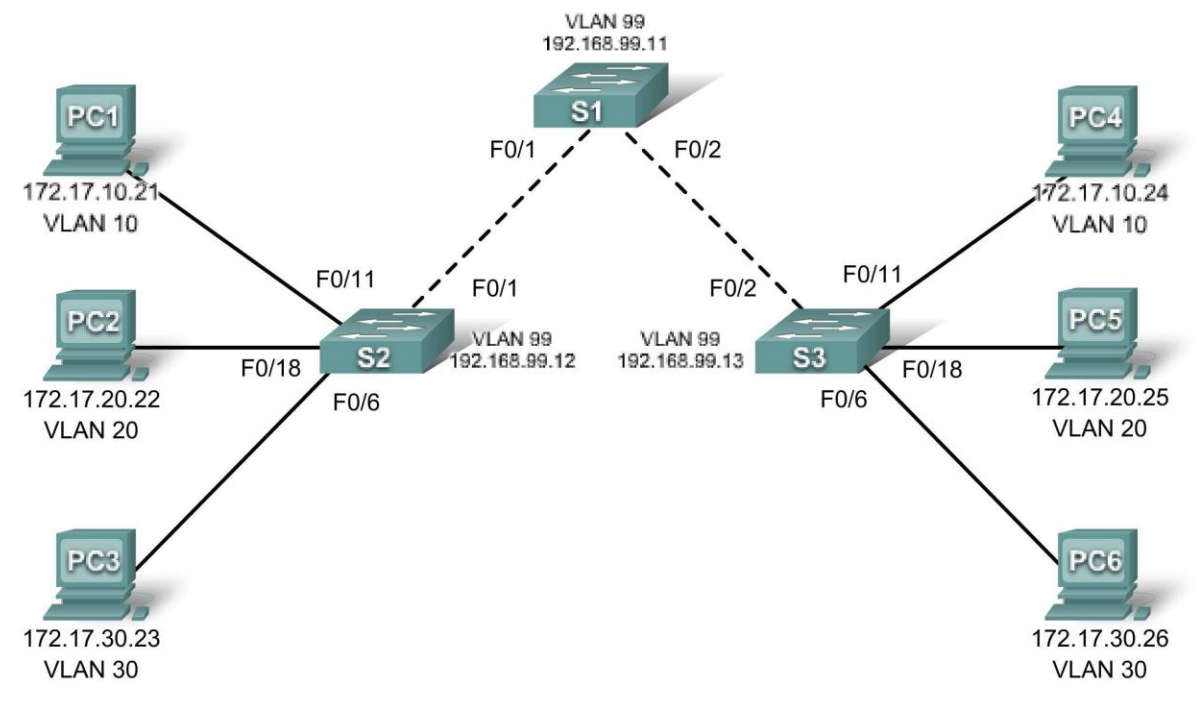

# Addressing Table

| Device<br>(Hostname) | Interface | IP Address   | Subnet Mask   | Default Gateway |
|----------------------|-----------|--------------|---------------|-----------------|
| S1                   | VLAN 99   | 172.17.99.11 | 255.255.255.0 | N/A             |
| S2                   | VLAN 99   | 172.17.99.12 | 255.255.255.0 | N/A             |
| S3                   | VLAN 99   | 172.17.99.13 | 255.255.255.0 | N/A             |
| PC1                  | NIC       | 172.17.10.21 | 255.255.255.0 | 172.17.10.1     |
| PC2                  | NIC       | 172.17.20.22 | 255.255.255.0 | 172.17.20.1     |
| PC3                  | NIC       | 172.17.30.23 | 255.255.255.0 | 172.17.30.1     |
| PC4                  | NIC       | 172.17.10.24 | 255.255.255.0 | 172.17.10.1     |
| PC5                  | NIC       | 172.17.20.25 | 255.255.255.0 | 172.17.20.1     |
| PC6                  | NIC       | 172.17.30.26 | 255.255.255.0 | 172.17.30.1     |

| Port / | Assignments | (Switches | 2 and | 3) |
|--------|-------------|-----------|-------|----|
|--------|-------------|-----------|-------|----|

| Ports         | Assignment                     | Network        |
|---------------|--------------------------------|----------------|
| Fa0/1 – 0/5   | 802.1q Trunks (Native VLAN 99) | 172.17.99.0/24 |
| Fa0/6-0/10    | VLAN 30 – Guest (Default)      | 172.17.30.0/24 |
| Fa0/11 – 0/17 | VLAN 10 – Faculty/Staff        | 172.17.10.0/24 |
| Fa0/18 – 0/24 | VLAN 20 – Students             | 172.17.20.0/24 |

# Learning Objectives

Upon completion of this lab, you will be able to:

- Cable a network according to the topology diagram
- Erase the startup configuration and reload a switch to the default state
- Perform basic configuration tasks on a switch
- Configure VLAN Trunking Protocol (VTP) on all switches
- Enable trunking on inter-switch connections
- Verify trunk configuration
- Modify VTP modes and observe the impact
- Create VLANs on the VTP server, and distribute this VLAN information to switches in the network
- Explain the differences in operation between VTP transparent mode, server mode, and client mode
- Assign switch ports to the VLANs
- Save the VLAN configuration
- Enable VTP pruning on the network
- Explain how pruning reduces unnecessary broadcast traffic on the LAN

# Task 1: Prepare the Network

# Step 1: Cable a network that is similar to the one in the topology diagram.

You can use any current switch in your lab as long as it has the required interfaces shown in the topology. The output shown in this lab is based on 2960 switches. Other switch types may produce different output. If you are using older switches, then some commands may be different or unavailable.

You will notice in the Addressing Table that the PCs have been configured with a default gateway IP address. This would be the IP address of the local router which is not included in this lab scenario. The default gateway, the router would be needed for PCs in different VLANS to be able to communicate. This is discussed in a later chapter.

Set up console connections to all three switches.

# Step 2: Clear any existing configurations on the switches.

If necessary, refer to Lab 2.5.1, Appendix 1, for the procedure to clear switch configurations and VLANs. Use the **show vlan** command to confirm that only default VLANs exist and that all ports are assigned to VLAN 1.

#### S1#show vlan

| VLAN                                        | Name                                                                                                    | Status                                 | Ports                                                                                                    |
|---------------------------------------------|----------------------------------------------------------------------------------------------------|----------------------------------------|----------------------------------------------------------------------------------------------------|
| 1                                           | default                                                                                                    | active                                 | Fa0/1, Fa0/2, Fa0/3, Fa0/4<br>Fa0/5, Fa0/6, Fa0/7, Fa0/8<br>Fa0/9, Fa0/10, Fa0/11, Fa0/12<br>Fa0/13, Fa0/14, Fa0/15,Fa0/16<br>Fa0/17, Fa0/18, Fa0/19,Fa0/20<br>Fa0/21, Fa0/22, Fa0/23,Fa0/24<br>Gig1/1, Gig1/2 |
| 1002<br>1003<br>1004<br>1005<br><b>Step</b> | fddi-default<br>token-ring-default<br>fddinet-default<br>trnet-default<br><b>3: Disable all ports by using the shutdown</b> | active<br>active<br>active<br>command. |                                                                                                    |
| S1 (co<br>S1 (co                            | onfig)#interface range fa0/1-24<br>onfig-if-range)#shutdown                                                                 |                                        |                                                                                                    |

```
S1 (config-if-range) #interface range gi0/1-2
S1 (config-if-range) #shutdown
```

```
S2 (config) #interface range fa0/1-24
S2 (config-if-range) #shutdown
S2 (config-if-range) #interface range gi0/1-2
S2 (config-if-range) #shutdown
```

```
S3(config)#interface range fa0/1-24
S3(config-if-range)#shutdown
S3(config-if-range)#interface range gi0/1-2
S3(config-if-range)#shutdown
```

#### Step 4: Re-enable the user ports on S2 and S3.

Configure the user ports in access mode. Refer to the topology diagram to determine which ports are connected to end-user devices.

```
S2(config) #interface fa0/6
S2 (config-if) #switchport mode access
S2(config-if)#no shutdown
S2(config-if)#interface fa0/11
S2(config-if)#switchport mode access
S2(config-if)#no shutdown
S2(config-if)#interface fa0/18
S2(config-if)#switchport mode access
S2(config-if)#no shutdown
S3(config) #interface fa0/6
S3(config-if)#switchport mode access
S3(config-if)#no shutdown
S3(config-if)#interface fa0/11
S3(config-if)#switchport mode access
S3(config-if) #no shutdown
S3(config-if)#interface fa0/18
S3(config-if)#switchport mode access S3(config-if)#no
shutdown
```

# **Task 2: Perform Basic Switch Configurations**

Configure the S1, S2, and S3 switches according to the following guidelines and save all your configurations:

- · Configure the switch hostname as indicated on the topology.
- Disable DNS lookup.
- Configure an EXEC mode password of class.
- Configure a password of cisco for console connections.
- · Configure a password of cisco for vty connections.

(Output for S1 shown)

```
Switch>enable
Switch#configure terminal
Enter configuration commands, one per line. End with CNTL/Z.
Switch(config) #hostname S1 S1(config) #enable
secret class S1(config) #no ip domain-lookup
S1 (config) #line console 0
S1 (config-line) #password cisco
S1(config-line) #login S1(config-line) #line
vty 0 15
S1 (config-line) #password cisco
S1 (config-line) #login
S1 (config-line) #end
%SYS-5-CONFIG I: Configured from console by console
S1#copy running-config startup-config Destination
filename [startup-config]?
Building configuration ...
[OK]
```

#### Task 3: Configure the Ethernet Interfaces on the Host PCs

Configure the Ethernet interfaces of PC1, PC2, PC3, PC4, PC5, and PC6 with the IP addresses and default gateways indicated in the addressing table at the beginning of the lab.

Verify that PC1 can ping PC4, PC2 can ping PC5, and that PC3 can ping PC6.

# Task 4: Configure VTP on the Switches

VTP allows the network administrator to control the instances of VLANs on the network by creating VTP domains. Within each VTP domain, one or more switches are configured as VTP servers. VLANs are then created on the VTP server and pushed to the other switches in the domain. Common VTP configuration tasks are setting the operating mode, domain, and password. In this lab, you will be using S1 as the VTP server, with S2 and S3 configured as VTP clients or in VTP transparent mode.

#### Step 1: Check the current VTP settings on the three switches.

S1#show vtp status

| VTP Version                     | : | 2                   |
|---------------------------------|---|---------------------|
| Configuration Revision          | : | 0                   |
| Maximum VLANs supported locally | : | 255                 |
| Number of existing VLANs        | : | 5                   |
| VTP Operating Mode              | : | <mark>Server</mark> |

VTP Domain Name : VTP Pruning Mode : Disabled VTP V2 Mode : Disabled VTP Traps Generation : Disabled MD5 digest : 0x57 0xCD 0x40 0x65 0x63 0x59 0x47 0xBD Configuration last modified by 0.0.00 at 0-0-00 00:00:00 Local updater ID is 0.0.00 (no valid interface found)

#### S2**#show vtp status**

VTP Version : 2 Configuration Revision : 0 Maximum VLANs supported locally : 255 Number of existing VLANs : 5 VTP Operating Mode : Server VTP Domain Name : VTP Pruning Mode : Disabled : Disabled VTP V2 Mode VTP Traps Generation : Disabled : 0x57 0xCD 0x40 0x65 0x63 0x59 0x47 0xBD MD5 digest Configuration last modified by 0.0.0.0 at 0-0-00 00:00:00 Local updater ID is 0.0.0.0 (no valid interface found)

#### S3#show vtp status

VTP Version : 2 Configuration Revision : 0 Maximum VLANs supported locally : 255 Number of existing VLANs : 5 VTP Operating Mode : <mark>Server</mark> VTP Domain Name : VTP Pruning Mode : Disabled VTP V2 Mode : Disabled VTP Traps Generation : Disabled MD5 digest : 0x57 0xCD 0x40 0x65 0x63 0x59 0x47 0xBD Configuration last modified by 0.0.0.0 at 0-0-00 00:00:00

Note that all three switches are in server mode. Server mode is the default VTP mode for most Catalyst switches.

#### Step 2: Configure the operating mode, domain name, and VTP password on all three sw itches.

Set the VTP domain name to **Lab4** and the VTP password to **cisco** on all three switches. Configure S1 in server mode, S2 in client mode, and S3 in transparent mode.

S1(config)#vtp mode server Device mode already VTP SERVER. S1(config)#vtp domain Lab4 Changing VTP domain name from NULL to Lab4 S1(config)#vtp password cisco Setting device VLAN database password to cisco S1(config)#end

S2(config) #vtp mode client Setting device to VTP CLIENT mode S2(config) #vtp domain Lab4 Changing VTP domain name from NULL to Lab4 S2(config)#vtp password cisco Setting device VLAN database password to cisco S2(config)#end

S3(config)#vtp mode transparent
Setting device to VTP TRANSPARENT mode.
S3(config)#vtp domain Lab4
Changing VTP domain name from NULL to Lab4
S3(config)#vtp password cisco
Setting device VLAN database password to cisco
S3(config)#end

Note: The VTP domain name can be learned by a client switch from a server switch, but only if the client switch domain is in the null state. It does not learn a new name if one has been previously set. For that reason, it is good practice to manually configure the domain name on all switches to ensure that the domain name is configured correctly. Switches in different VTP domains do not exchange VLAN information.

#### Step 3: Configure trunking and the native VLAN for the trunking ports on all three switches.

Use the **interface range** command in global configuration mode to simplify this task.

```
S1 (config) #interface range fa0/1-5
S1 (config-if-range) #switchport mode trunk
S1 (config-if-range) #switchport trunk native vlan 99
S1 (config-if-range) #no shutdown
S1 (config-if-range) #end
S2 (config) # interface range fa0/1-5
S2 (config-if-range) #switchport mode trunk
S2 (config-if-range) #switchport trunk native vlan 99
S2 (config-if-range) #switchport trunk native vlan 99
S2 (config-if-range) #no shutdown
S2 (config-if-range) #end
S3 (config) # interface range fa0/1-5
S3 (config-if-range) #switchport mode trunk
S3 (config-if-range) #switchport trunk native vlan 99
S3 (config-if-range) #switchport trunk native vlan 99
S3 (config-if-range) #no shutdown
S3 (config-if-range) #no shutdown
S3 (config-if-range) #no shutdown
```

#### Step 4: Configure port security on the S2 and S3 access layer switches.

Configure ports fa0/6, fa0/11, and fa0/18 so that they allow only a single host and learn the MAC address of the host dynamically.

```
S2 (config) #interface fa0/6
S2 (config-if) #switchport port-security S2 (config-if) #switchport
port-security maximum 1
S2 (config-if) #switchport port-security mac-address sticky
S2 (config-if) #interface fa0/11
S2 (config-if) #switchport port-security S2 (config-if) #switchport
port-security maximum 1
S2 (config-if) #switchport port-security mac-address sticky
S2 (config-if) #interface fa0/18
S2 (config-if) #switchport port-security S2 (config-if) #switchport
port-security maximum 1
S2 (config-if) #switchport port-security S2 (config-if) #switchport
port-security maximum 1
S2 (config-if) #switchport port-security mac-address sticky
```

S2(config-if)#end

```
S3 (config) #interface fa0/6
S3 (config-if) #switchport port-security S3 (config-if) #switchport
port-security maximum 1
S3 (config-if) #switchport port-security mac-address sticky
S3 (config-if) #interface fa0/11
S3 (config-if) #switchport port-security S3 (config-if) #switchport
port-security maximum 1
S3 (config-if) #switchport port-security mac-address sticky
S3 (config-if) #switchport port-security mac-address sticky
S3 (config-if) #switchport port-security S3 (config-if) #switchport
port-security maximum 1
S3 (config-if) #switchport port-security S3 (config-if) #switchport
port-security maximum 1
S3 (config-if) #switchport port-security mac-address sticky
S3 (config-if) #switchport port-security mac-address sticky
S3 (config-if) #switchport port-security mac-address sticky
S3 (config-if) #switchport port-security mac-address sticky
S3 (config-if) #switchport port-security mac-address sticky
S3 (config-if) #switchport port-security mac-address sticky
S3 (config-if) #end
```

### Step 5: Configure VLANs on the VTP server.

There are four additional VLANS required in this lab:

- VLAN 99 (management)
- VLAN 10 (faculty/staff)
- VLAN 20 (students)
- VLAN 30 (guest)

Configure these on the VTP server.

```
S1 (config) #vlan 99
S1 (config-vlan) #name management
S1 (config-vlan) #exit
S1 (config) #vlan 10
S1 (config-vlan) #name faculty/staff
S1 (config-vlan) #exit
S1 (config) #vlan 20
S1 (config-vlan) #name students
S1 (config-vlan) #exit
S1 (config) #vlan 30 S1 (config-vlan) #name
guest
S1 (config-vlan) #exit
```

Verify that the VLANs have been created on S1 with the show vlan brief command.

## Step 6: Check if the VLANs created on S1 have been distributed to S2 and S3.

Use the **show vlan brief** command on S2 and S3 to determine if the VTP server has pushed its VLAN configuration to all the switches.

S2#show vlan brief

| VLAN | Name    | Status | Ports                                                                                     |
|------|---------|--------|-------------------------------------------------------------------------------------------|
| 1    | default | active | Fa0/1, Fa0/2, Fa0/4, Fa0/5<br>Fa0/6, Fa0/7, Fa0/8, Fa0/9<br>Fa0/10, Fa0/11, Fa0/12,Fa0/13 |

| ci0/                         | 2                                                                      |                                                  | Fa0/14, Fa0/15, Fa0/16,Fa0/17<br>Fa0/18, Fa0/19, Fa0/20,Fa0/21<br>Fa0/22, Fa0/23, Fa0/24, Gi0/1                                                                                                    |
|------------------------------|------------------------------------------------------------------------|--------------------------------------------------|----------------------------------------------------------------------------------------------------|
| 10<br>20<br>30<br>99         | faculty/staff<br>students<br>guest<br>management                       | active<br>active<br>active<br>active             |                                                                                                    |
| S3# <b>sl</b>                | now vlan brief                                                         |                                                  |                                                                                                    |
| VLAN                         | Name                                                                   | Status                                           | Ports                                                                                                    |
| 1                            | default                                                                | active                                           | Fa0/1, Fa0/2, Fa0/4, Fa0/5<br>Fa0/6, Fa0/7, Fa0/8, Fa0/9<br>Fa0/10, Fa0/11, Fa0/12, Fa0/13<br>Fa0/14, Fa0/15, Fa0/16, Fa0/17<br>Fa0/18, Fa0/19, Fa0/20, Fa0/21<br>Fa0/22, Fa0/23, Fa0/24, Gi0/1<br>Gi0/2 |
| 1002<br>1003<br>1004<br>1005 | fddi-default<br>token-ring-default<br>fddinet-default<br>trnet-default | act/unsup<br>act/unsup<br>act/unsup<br>act/unsup |                                                                                                    |

### Are the same VLANs configured on all switches? \_\_\_\_

Explain why S2 and S3 have different VLAN configurations at this point.

## Step 7: Create a new VLAN on switch 2 and 3.

S2(config)#vlan 88
%VTP VLAN configuration not allowed when device is in CLIENT mode.
S3(config)#vlan 88 S3(config-vlan)#name
test

S3(config-vlan)#

Why are you prevented from creating a new VLAN on S2 but not S3?

Delete VLAN 88 from S3. S3(config) #no vlan 88

# Step 8: Manually configure VLANs.

Configure the four VLANs identified in Step 5 on switch S3.

S3(config)#**vlan 99** 

```
S3 (config-vlan) #name management
S3 (config-vlan) #exit
S3 (config) #vlan 10
S3 (config-vlan) #name faculty/staff S3 (config-vlan) #exit
S3 (config) #vlan 20
S3 (config-vlan) #name students
S3 (config-vlan) #exit
S3 (config) #vlan 30 S3 (config-vlan) #name
guest
S3 (config-vlan) #exit
```

Here you see one of the advantages of VTP. Manual configuration is tedious and error prone, and any error introduced here could prevent intra-VLAN communication. In addition, these types of errors can be difficult to troubleshoot.

#### Step 9: Configure the management interface address on all three switches.

```
S1 (config) #interface vlan 99
S1 (config-if) #ip address 172.17.99.11 255.255.255.0
S1 (config-if) #no shutdown
S2 (config) #interface vlan 99
S2 (config-if) #ip address 172.17.99.12 255.255.255.0
S2 (config-if) #no shutdown
S3 (config) #interface vlan 99
S3 (config-if) #ip address 172.17.99.13 255.255.255.0
S3 (config-if) #no shutdown
```

Verify that the switches are correctly configured by pinging between them. From S1, ping the management interface on S2 and S3. From S2, ping the management interface on S3.

Were the pings successful?\_\_\_\_\_\_ If

not, troubleshoot the switch configurations and try again.

#### Step 10: Assign switch ports to VLANs.

Refer to the port assignment table at the beginning of the lab to assign ports to the VLANs. Use the **interface range** command to simplify this task. Port assignments are not configured through VTP. Port assignments must be configured on each switch manually or dynamically using a VMPS server. The commands are shown for S3 only, but both S2 and S1 switches should be similarly configured. Save the configuration when you are done.

```
S3 (config) #interface range fa0/6-10
S3 (config-if-range) #switchport access vlan 30 S3 (config-if-
range) #interface range fa0/11-17 S3 (config-if-range) #switchport
access vlan 10
S3 (config-if-range) #interface range fa0/18-24
S3 (config-if-range) #switchport access vlan 20
S3 (config-if-range) #end
S3#copy running-config startup-config Destination
filename [startup-config]? [enter]
Building configuration...
[OK] S3#
```

# Task 5: Configure VTP Pruning on the Switches

VTP pruning allows a VTP server to suppress IP broadcast traffic for specific VLANs to switches that do not have any ports in that VLAN. By default, all unknown unicasts and broadcasts in a VLAN are flooded over the entire VLAN. All switches in the network receive all broadcasts, even in situations in which few users are connected in that VLAN. VTP pruning is used to eliminate or prune this unnecessary traffic.

CCNA Exploration

LAN Switching and Wireless: VTP

Pruning saves LAN bandwidth because broadcasts do not have to be sent to switches that do not need them.

Pruning is configured on the server switch with the **vtp pruning** command in global configuration mode. The configuration is pushed to client switches. However, because S3 is in transparent mode, VTP pruning must be configured locally on that switch.

Confirm VTP pruning configuration on each switch using the **show vtp status** command. VTP pruning mode should be enabled on each switch.

S1**#show vtp status** VTP Version : 2 Configuration Revision : 17 Maximum VLANs supported locally : 255 Number of existing VLANs : 9 VTP Operating Mode : Server VTP Domain Name : Lab4 VTP Pruning Mode : Enabled <output omitted>

# Task 6: Clean Up

Erase the configurations and reload the switches. Disconnect and store the cabling. For PC hosts that are normally connected to other networks (such as the school LAN or to the Internet), reconnect the appropriate cabling and restore the TCP/IP settings.

CCNA Exploration

LAN Switching and Wireless: VTP

Lab 4.4.1: Basic VTP Configuration

All contents are Copy right © 1992–2007 Cisco Systems, Inc. All rights reserved. This document is Cisco Public Information. Page 10 of 10